## Portal Başvuru işlemleri için Görsel Anlatım

(Kayıt işlemlerinden sonraki adımları göstermektedir)

Başvuru işlemlerinde kolaylık sağlanması amacıyla; kayıt işlemleri aşağıdaki şekilde yapılması gerekmektedir.

Başvuru işlemleri için İlgili link: http://basvuru.tse.org.tr/uye/

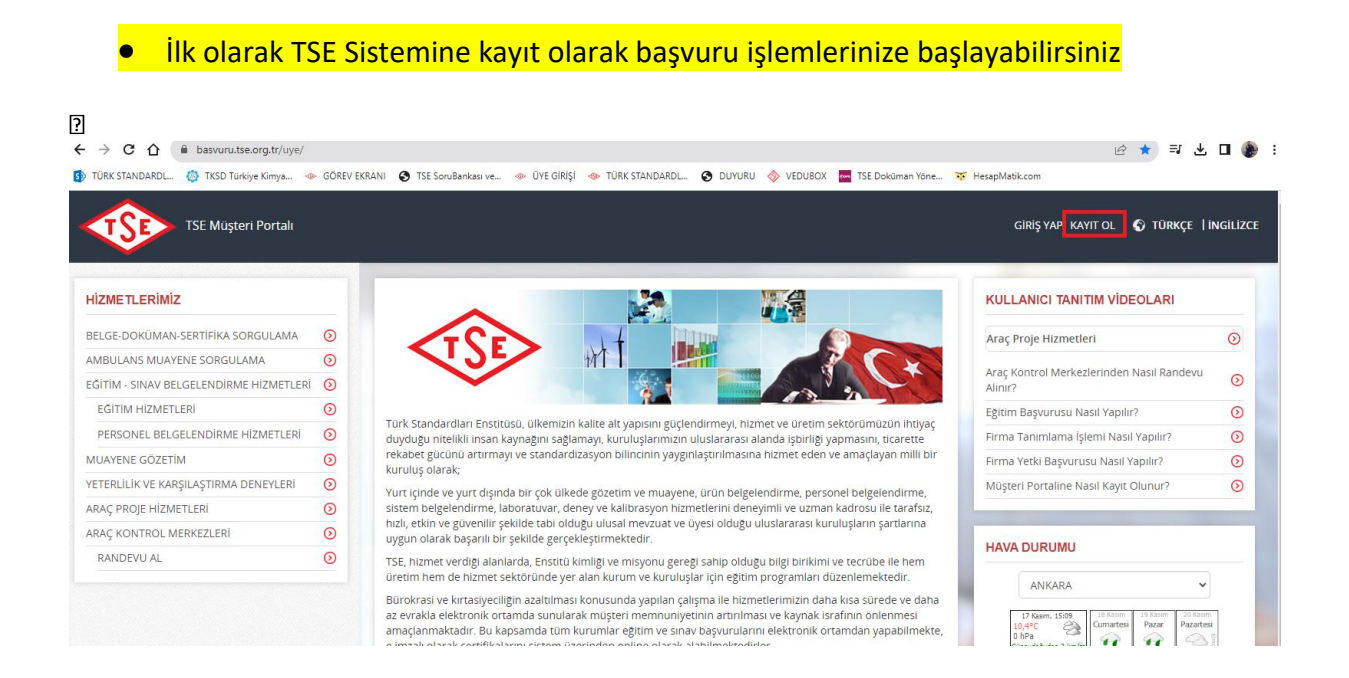

• Kayıt olma işlemini tamamlayınca mail adresinize gelen aktivasyonla şifrenizi oluşturduktan sonra tekrar <u>http://basvuru.tse.org.tr/uye/</u> adresine girip yukarıdaki görseldeki kayıt ol kısmının solunda bulunan <u>GİRİŞ YAP</u> kısmını tıklayıp kullanıcı adı ve şifrenizi girmeniz gerekmektedir.

TSE Müşteri Portalı

## Hoşgeldiniz, Sayın BİLGEN IŞIKLAR

| YENİ BAŞVURU YAP                   | 0       |
|------------------------------------|---------|
| ÜYELİK BİLGİLERİM                  | 0       |
| BAŞVURULARIM                       | $\odot$ |
| BELGE-DOKÜMAN-SERTİFİKA SORGULAMA  | $\odot$ |
| AMBULANS MUAYENE SORGULAMA         | $\odot$ |
| FATURALARIM                        | $\odot$ |
| ARAÇ KONTROL MUAYENE RANDEVU SORGU | LA🕥     |
| FİRMA TANIMLAMA                    | 0       |
| FİRMA YETKİ TALEBİ                 | $\odot$ |
| MÜŞTERİ ANKETLERİ                  | $\odot$ |
| MÜŞTERİ MESAJLARI                  | $\odot$ |
| İTİRAZ-ŞİKAYET                     | $\odot$ |
| DUYURULAR                          | $\odot$ |

## HizMET SEÇİMİ Hizmet seçimi yapınak için aşağıdaki linklerden seçim yapınız Araç Kontrol Merkezi Araç Proje Hizmetleri Laboratuvar Yönetim Sistemi Muayene Gözetim Merkezi Başkanlığı Eğitim-Sınav İşlemleri Eğitim-Sınav İşlemleri Eğitim-Sınav Görevlisi Başvuru Süreci Eğitim-Kuruluşlarının ve Eğitimlerinin Onaylanması Süreci

 $\odot$ 

O

 $\odot$ 

 $\odot$ 

0 0

0

 $\odot$ 

 $\odot$ 

## Bireysel Başvuru Girişi

| Başvuru Tipi 🤅    | Eğitim  İlk Belgelendirme Yeniden Belgelendirme |                                           |             |
|-------------------|-------------------------------------------------|-------------------------------------------|-------------|
|                   |                                                 | Beige Geçiş 🔘 Bekleyeti Beige Başvulusu 🥚 | Kayıp Belge |
| Sinav K           | MYASAL DEĞERLENDİRME UZMANI SINAVI              | •                                         |             |
| Vasiflandırma Adı | MYASAL DEĞERLENDİRME UZMANI                     | *                                         |             |

Komite Üyeleri Başvuru Süreci

Belge İptal/Askı Süreci

 Bu aşamaları işaretledikten sonra yabancı dilde sertifika isterseniz yukarıdaki yabancı dilde sertifika istiyorum seçeneğini muhakkak işaretlemeniz gerekmekte, istemezseniz o alanı boş bırakmalısınız. Bir alt alanda tarih bölümünde girmek istediğiniz tarihi işaretlemeniz gerekmektedir.

| atura Gonderimi                     |                                                                 |
|-------------------------------------|-----------------------------------------------------------------|
| Fatura Hazırlama Tercihi            | OKendi Adıma         @Çalıştığım Kurum veya Başka Şahıs Adına   |
| √ergi No                            | 8760051534 Doğrula                                              |
| Girilen vergi numarası doğrulanmış  | ştır.                                                           |
| Doğrulanan Firma Bilgileri          | Vergi No<br>8760051534                                          |
|                                     | Firma Adı<br>TÜRK STANDARTLARI ENSTİTÜSÜ                        |
|                                     | Firma Adresi<br>BAKANLIKLAR NECATİBEY C. NO:112 ÇANKAYA         |
| Kurumun vergi no, vergi dairesi,ile | etişim bilgileri ve fatura adresi aşağıdaki alana girilmelidir. |
| Fatura Gönderim Bilgileri           |                                                                 |
|                                     |                                                                 |
|                                     |                                                                 |
|                                     |                                                                 |

İleri Vazgeç Başvuru Zamanı Bilgilendir

• Fatura kısmı faturanızın kesileceği bilgileri kapsamaktadır. Firmaya kesilecekse <u>çalıştığım kurum kısmı</u>, kendi adınıza kesilecekce <u>kendi adıma</u> olan seçeneği seçip <u>fatura gönderim bilgileri</u> kısmına açık adresinizi girmeniz gerekmektedir.

| aşvuru Evrakları   |                   |                   |                  |             |             |           |
|--------------------|-------------------|-------------------|------------------|-------------|-------------|-----------|
| Evrak Adı          | Zorunluluk Durumu | Geçerlilik Süresi | Başvuru Şartları | Evrak Linki | Belge Yükle | Belge Sil |
| Diploma Fotokopisi | ZORUNLU           | 0                 |                  |             | Yükle       |           |
|                    |                   |                   |                  |             |             |           |

 Diploma zorunlu alandır. Diploma şartına uymayan katılımcılar en az üniversite mezunu olup kimya sektörde v.b en az 5 sene çalıştığına dair çalıştığı yerden imzalı kaşeli (şu kişi şu yıllar arasında kimya sektör, laboratuvar, kalite kontrol veya kimyasal yönetimlerinde çalıştığına dair) belge yüklemesi gerekmektedir. İş tecrübe Beyan formu kısmına.

| Taahhütname Kabulü |                                  |
|--------------------|----------------------------------|
| Taahhütname Metni  | Taahhütname Onay Metni           |
| Taahhütname Kabulü | Kabul Ediyorum                   |
| Ödemeyi Şimdi Yap  |                                  |
| Başvuru Seçeneği   | Başvuruyu e-imzasız tamamlal     |
|                    | Geri Başvur <mark>i İptal</mark> |

| Odenecek Toplam Tutar                                    | TRY 26946                       |                                  |  |
|----------------------------------------------------------|---------------------------------|----------------------------------|--|
| Ödeme Seçenekleri                                        | ⊚Kredi Kartı                    | le/EFT ODiğer                    |  |
| Fatura Hazırlama Tercihi                                 | ⊚Ödeme ile birlikte             | Belge gönderimi ile birlikte     |  |
| Havale/EFT                                               |                                 |                                  |  |
| Banka Hesap Bilgileri                                    | T. VAKIFLAR BANKA               | SI                               |  |
|                                                          | IBAN                            | TR08 0001 5001 5800 7286 9957 88 |  |
|                                                          | Hesap No TL                     | -                                |  |
|                                                          | Şube Kodu                       | 884                              |  |
|                                                          | Alıcı Adı                       | TÜRK STANDARDLARI ENSTİTÜSÜ      |  |
| Ödeme Takip Numarası                                     | me Takip Numarası 1700225632583 |                                  |  |
| eme Dosyası Ekleme                                       |                                 |                                  |  |
| Ige Linki DEKONT_1700225856262.docx Doküman Seçimi Yükle |                                 |                                  |  |
| ma                                                       |                                 |                                  |  |
|                                                          |                                 |                                  |  |

• Bu aşamadan sonra başvurunuz sistem görevlisine gelecek olup onaylanacaktır. Bilgilendirme maili tarafınıza eğitimden 1 hafta önce yapılacaktır. Son hafta başvuru yaptıysanız onay maili aynı gün tarafınıza iletilecektir. Sistemden gelen ödeme mailiniz vardır gibi mailleri dikkate almayınız.